# はじめに

弊社エイセルの製品をご愛用いただき、まことにありがとうございます。

ここでは、オンラインアップデート版のインストールまでの手順をご説明いたします。

インストールの手順等についての情報は、UNIX フィルターの取り扱い説明書(UX\_C\_Filter.pdf)に詳しい説明がございます。 インストールの際の、注意点等の情報がございますので、是非ご一読されますようお願いいたします。

また、本製品はカラープリンタ用UNIXフィルターVer2.1.0以降をお持ちの方を対象にした、アップデートインストール版です。 本製品は、Ver2.1.0以降のカラープリンタ用 UNIX フィルターとの差分のみのご提供となります。

カラープリンタ用 UNIX フィルターをお持ちでないお客様は、通常インストール版を、Ver2.1.0 未満のカラープリンタ用 UNIX フィルターをお持ちのお客様は、アップデートインストール版をご用意しております。詳細は、本製品を購入された販売店までお問い合わせ下さい。

# オンラインアップデート版 UNIX フィルターの使用方法

## オンラインアップデート版の構成

UNIX フィルターのオンラインアップデート版は以下のファイルで構成されています。UXFILTER.tartar 形式で作成された UNIX フィルターのインストールパッケージUX\_C\_Filter.pdfUNIX フィルターの取り扱い説明書 (インストールガイド)UF\_C\_PrintTool.pdfGUI ツール ufptool の取り扱い説明書

インストールまでの手順概要

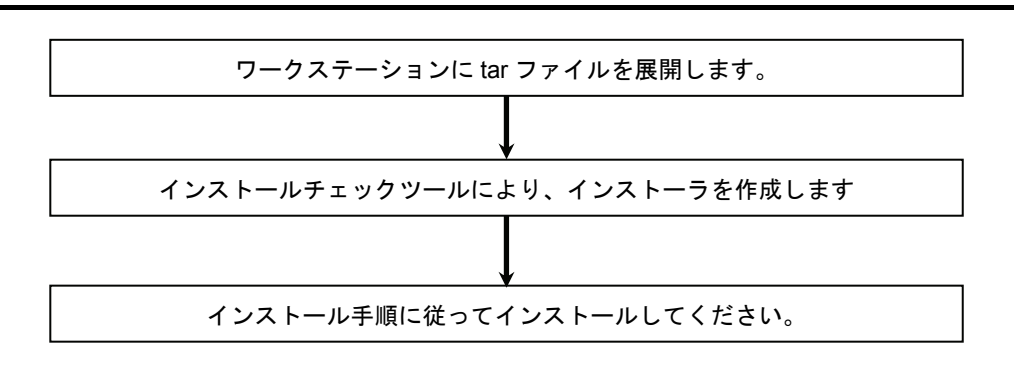

#### ソフトウェアのインストール

① ダウンロードした tar ファイルをワークステーションのディレクトリにコピーします。

```
注記 → スーパーユーザーの権限をもっていない場合、システム管理者に設定を依頼してください。
```

② 環境変数 LANG の設定を行います。

#### <u>/bin/csh の場合</u>

setenv LANG C

#### <u>/bin/sh の場合</u>

LANG=C; export LANG

- ③ tar ファイルからインストールに必要なファイルを取り出します。
  - ここでは"/tmp"にファイルをコピーしたと仮定します。

| # cd /tmp            |                |  |  |
|----------------------|----------------|--|--|
| <pre># tar xvf</pre> | ./UXFILTER.tar |  |  |
|                      |                |  |  |

以下のファイルが取り出されます。

- ▶ README UNIX フィルターの README ファイル
- ▶ ufinstchk UNIX フィルターのインストールチェックツール
- ▶ ufilter3.tar UNIX フィルター本体を格納したパッケージ
- ④ インストールチェックツールを起動して、インストーラを作成します。「./ufinstchk」と入力して、オンラインマニュアル ファイルのチェックを行います。

#### # ./ufinstchk

#### 補足 インストールチェックツールは、オンラインマニュアルファイルを元にチェックを行います。

⑤ 以前のバージョンの、UNIX フィルターのオンラインマニュアルファイルの格納位置を指定します。各 OS 毎に以下のよう なデフォルトディレクトリが指定されますので、それ以外にオンラインマニュアルファイルを格納されている場合は"n"を 入力し、マニュアルファイルの位置を指定します。

#### [SunOS/Solaris]

# Manual file directory is '/usr/share/man/ja'? [y/n] : n
# Manual file directory is '/usr/man/japanese'? [y/n] : y

#### [HP-UX]

```
# Manual file directory is '/usr/man/japnese.euc'? [y/n] : y
```

#### [Linux]

# Manual file directory is '/usr/share/man/ja'? [y/n] : n
# Manual file directory is '/usr/man/ja\_JP.eucJP'? [y/n] : n
# Manual file directory is '/usr/man/ja\_JP.ujis'? [y/n] : y

補足 → オンラインマニュアルファイルのデフォルト格納位置は、上記のいずれかになっています。

デフォルトディレクトリ以外を指定したい場合は、"n"を入力すると次の質問が行われますので、オンラインマニュ アルファイルの格納されているディレクトリを入力します。

```
# Enter manual file directory. : /usr/local/man/ja
```

```
# Directory is '/usr/local/man/ja'? [y/n] : y
```

オンラインマニュアルファイルのチェックが行われます。

**#** Checking manual files...

**#** done.

チェックが完了すると、以下のメッセージが表示され、カレントディレクトリにインストーラが作成されます。

**#** Making installer...

**#** done.

# Installer making was successful.

チェックエラーとなった場合、以下のメッセージが表示されます。

# File check Error : File not found. Installer wasn't made.

注記 ▶ チェックエラーとなった場合は、インストーラは作成されません。UNIX フィルターのオンラインマニュアルファイル の格納されているディレクトリをご確認下さい。また、Ver2.1.0 以降のオンラインマニュアルが、インストールされ ていない場合もエラーとなります。必ず、Ver2.1.0 以降のオンラインマニュアルの格納されているディレクトリを指 定してください。

次の警告メッセージが表示された場合は、作成されたインストーラによるバイナリアップデートは行わないでくだ さい。インストーラより新規にプリンタの追加を行ってください。

- # WARNING
- # DocuPrint C2220
- **#** DocuPrint C2221
- # DocuCentre Color 400 CP/320 CP/240 CP/160 CP
- # DocuCentre C2100
- $\pmb{\#}$  not installed

⑥ 「.*l*install.sh」と入力して、インストーラを起動します。

# ./install.sh

注記 → 本製品のみのご使用では、インストーラから選択できるプリンタは、

DocuPrint C2220、

DocuPrint C2221、

Docu Centre Color 400 CP/320 CP/240 CP/160 CP、

DocuCentre C2100 のみです。

### ソフトウェアのアップデート

本アップデート版では、バイナリファイルのアップデートのみを行うメニューが、インストーラに存在します。 バイナリのアップデートは以下のように行います。

① 上記ソフトウェアのインストールの⑥でインストーラを起動すると、以下のように表示されますので、「5」を選択し、バ イナリファイルのアップデートを選択します。

```
Printer Model?
     1. DocuPrint C2220
     2. DocuPrint C2221
     3. DocuCentre Color 400 CP/320 CP/240 CP/160 CP
     4. DocuCentre C2100
     5. Binary update only
     6. Exit
Enter Process No (1/2/3/4/5/6)? : 5
```

バイナリファイルをアップデートするか尋ねてきます。「v」を入力します。

| $J \to J \to J \to J \to J \to J \to J \to J \to J \to J \to$ |                  |
|---------------------------------------------------------------|------------------|
| Update Binaries? (y/n)[y] : <b>y</b>                          |                  |
| 注記 ▶ バイナリファイルのアップデートを行わない場合は、ここで中止してください、これ以降で                | <br>はインストールを中止する |

```
ことはできません。
```

- ③ UNIXFilter のインストールされているディレクトリを尋ねられます、現在 UNIXFIlter がインストールされているディレ クトリを入力してください。以下の例は、デフォルトディレクトリにインストールされている場合です。デフォルト以外 のディレクトリにインストールされました場合は、SunOS/Linux では、UNIXFilter のフィルター及びユーティリティを インストールしたディレクトリ、Solaris/HP-UX では、ユーティリティをインストールしたディレクトリを、それぞれ入 力してください。
  - [SunOS/Linux]

注記

```
Enter library and binary installed directory.
Enter library directory name[/usr/lib/fxps2220]:
directory is '/usr/lib/fxps2220' (y/n)[n]:y
'Delete all old library files...done
Enter binary directory name[/usr/local/fxbin2220]:
directory is '/usr/local/fxbin2220' (y/n)[n]:y
'Delete all old binary files...done
```

#### [Solaris/HP-UX]

```
Enter binary installed directory name[/usr/local/fxbin2220]:
directory is '/usr/local/fxbin2220' (y/n)[n]:y
'Delete all old binary files...done
```

注記 ▶ ここで、存在しないディレクトリを入力された場合は、インストーラは処理を中止します、必ず UNIXFilter をインスト ールしたディレクトリを指定してください。

ソフトウェアがインストールされます。これでソフトウェアのアップデートは完了です。

| done. |
|-------|
|-------|

## ソフトウェアのアップデートにより更新されるファイル

ソフトウェアのアップデートを行うと以下のファイルが更新されます。

[SunOS](ディレクトリ名はデフォルトのディレクトリです)

| ディレクトリ                    | ファイル名                | 内容                          |  |
|---------------------------|----------------------|-----------------------------|--|
|                           | euc2ps2              | テキスト変換ユーティリティ               |  |
|                           | sunras2ps2           | SunRaster 変換ユーティリティ         |  |
|                           | sunras2g4            | SunRaster 変換ユーティリティ         |  |
|                           | tiff2ps2             | TIFF 変換ユーティリティ              |  |
|                           | tiff2g4              | TIFF 変換ユーティリティ              |  |
| /usr/local/fybin2220      | xwd2ps2              | XWD 変換ユーティリティ               |  |
| /031/10001/120112220      | xwd2g4               | XWD 変換ユーティリティ               |  |
|                           | fxoption             | デフォルトコマンドオプションファイル          |  |
|                           |                      | の修正用コマンド                    |  |
|                           | ufptool              | UNIX フィルタープリントツール           |  |
|                           | Ufptool              | UNIX フィルタープリントツールリソース       |  |
|                           |                      | ファイル                        |  |
| /usr/local/fxbin2220/UFPD | UFPDefault           | UNIX フィルタープリントツールデフォル       |  |
| efault                    |                      | トコマンドオプションファイル              |  |
|                           | fxpif                | インプットフィルター                  |  |
|                           | fxpvf                | ラスター出力フィルター                 |  |
|                           | fxpof                | アウトプットフィルター                 |  |
|                           | fxpg4f               | G4 形式ラスター出力フィルター            |  |
|                           | frontion exec        | .fxpsdefault 内の各オプションを書き換え  |  |
|                           |                      | るためのファイル                    |  |
| /usr/lib/fxps2220         | string from printcap | /etc/printcap の内容を書き換えるためのフ |  |
|                           | ounig_noni_printoup  | アイル                         |  |
|                           | fxbanner.ps          | バナー出力ヘッダファイル                |  |
|                           | fxpif_sample.sh      | ネットワーク接続されたプリンタに出力          |  |
|                           |                      | する場合に利用する if フィルタースクリプ      |  |
|                           |                      | トサンプル                       |  |
|                           | txbinpath2220        | UNIX フィルターブリントツール用ディレ       |  |
|                           |                      | クトリ記述ファイル                   |  |

[Solaris] (フィルター格納ディレクトリ名はデフォルトのディレクトリです)

| ディレクトリ                     | ファイル名         | 内容                     |
|----------------------------|---------------|------------------------|
|                            | euc2ps2       | テキスト変換フィルター            |
|                            | sunras2ps2    | SunRaster 変換フィルター      |
|                            | sunras2g4     | SunRaster 変換フィルター      |
|                            | tiff2ps2      | TIFF 変換フィルター           |
| /usr/local/fxbin2220       | tiff2g4       | TIFF 変換フィルター           |
|                            | xwd2ps2       | XWD 変換フィルター            |
|                            | xwd2g4        | XWD 変換フィルター            |
|                            | fxpif         | 給紙トレイ設定フィルター           |
|                            | ufptool       | UNIX フィルタープリントツール      |
| /usr/local/fxbin2220/UFPDe | LIEDDefault   | UNIX フィルタープリントツールデフォ   |
| fault                      | .OT I Delault | ルトコマンドオプションファイル        |
|                            | posteuc2220   | euc2ps2 を呼び出すシンボリックリンク |
| /usr/lib/lp/postscript     |               | ファイル                   |
|                            | postfxps2220  | fxpif を呼び出すシンボリックリンクファ |
|                            |               | イル                     |
|                            | fxbinpath2220 | UNIX フィルタープリントツール用ディ   |
|                            |               | レクトリ記述ファイル             |

| ディレクトリ                      | ファイル名                | 内容                          |  |
|-----------------------------|----------------------|-----------------------------|--|
|                             | euc2ps2              | テキスト変換ユーティリティ               |  |
|                             | xwd2ps2              | XWD 変換ユーティリティ               |  |
|                             | xwd2g4               | XWD 変換ユーティリティ               |  |
| /usr/local/fxbin2220        | tiff2ps2             | TIFF 変換ユーティリティ              |  |
|                             | tiff2g4              | TIFF 変換ユーティリティ              |  |
|                             | fxoption             | デフォルトコマンドオプションファイルの修正       |  |
|                             |                      | 用コマンド                       |  |
|                             | ufptool              | UNIX フィルタプリントツール            |  |
| /usr/local/fxbin2220/UFPDef | LIEDDefault          | UNIX フィルタプリントツールデフォルトコマ     |  |
| ault                        | .OFF Delault         | ンドオプションファイル                 |  |
| /usr/X11R6/lib/X11/app-defa | Lifatool             | UNIX フィルタプリントツールリソースファイ     |  |
| ults                        | Οιριοοι              | ル                           |  |
|                             | fxpif                | インプットフィルター                  |  |
|                             | fxpvf                | XWD イメージ出力フィルター             |  |
|                             | fxpof                | アウトプットフィルター                 |  |
|                             | fxpg4f               | G4 形式ラスター出力フィルター            |  |
|                             | fxoption_exec        | .fxpsdefault 内の各オプションを書き換える |  |
|                             |                      | ためのファイル                     |  |
| /usr/lib/fxps2220           | otring from printoon | /etc/printcapの内容を書き換えるためのフ  |  |
| 703171107720220             | sung_nom_princap     | アイル                         |  |
|                             | fxbanner.ps          | バナー出力ヘッダファイル                |  |
|                             | fxpif_sample.sh      | ネットワーク接続されたプリンターに出          |  |
|                             |                      | カする場合に利用する if フィルタースク       |  |
|                             |                      | リプトサンプル                     |  |
|                             | fxbinpath2220        | UNIX フィルタプリントツール用ディレ        |  |
|                             |                      | クトリ記述ファイル                   |  |

#### [HP-UX] (フィルター格納ディレクトリ名はデフォルトのディレクトリです)

| ディレクトリ                    | ファイル名         | 内容                   |
|---------------------------|---------------|----------------------|
|                           | euc2ps2       | テキスト変換ユーティリティ        |
|                           | xwd2ps2       | XWD 変換ユーティリティ        |
| /usr/local/fxbin2220      | xwd2g4        | XWD 変換ユーティリティ        |
|                           | tiff2ps2      | TIFF 変換ユーティリティ       |
|                           | tiff2g4       | TIFF 変換ユーティリティ       |
|                           | ufptool       | UNIX フィルタープリントツール    |
| /usr/local/fxbin2220/UFPD | LIERDofault   | UNIX フィルタープリントツールデフォ |
| efault                    | .OFFDelault   | ルトコマンドオプションファイル      |
| /usr/lib/lp/postscript    | fxbinpath2220 | UNIX フィルタープリントツール用ディ |
|                           |               | レクトリ記述ファイル           |

注記 ▶ このほかに、インストールされるファイルのオンラインマニュアルが更新されます。

### 注意制限事項

本アップデート版を用いて、インストールを行う際の注意制限事項です。

- ・バイナリアップデートを適用される場合、euc2ps2、sunras2ps2(SunOS/Solaris版のみ)、tiff2ps2、xwd2ps2、などの各ユ ーティリティプログラムは更新されますが、Solaris、HP-UX での <u>lp コマンド使用時に指定できるオプションの追加は行わ</u>
- <u>れません。</u>追加機能ご使用の際は、各ユーティリティプログラムにて追加のオプションを指定してご使用ください。 ・Solaris10 のクライアント・サーバー環境にてご使用の場合(シリアルケーブルまたは、パラレルケーブルを用いて接続し ているローカルワークステーションに、リモートワークステーションから印刷指示をする場合)、印刷指示を行うリモート ワークステーションと、プリンタの接続されたローカルワークステーションの OS のバージョンおよび UNIX フィルターの バージョンは同じものを使用して下さい。

2011 年 10 月 エイセル株式会社